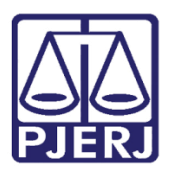

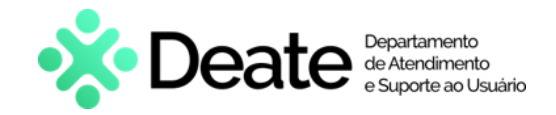

Dica de Sistema

# Cadastro de Usuários

AD Metas – Administrador

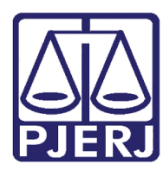

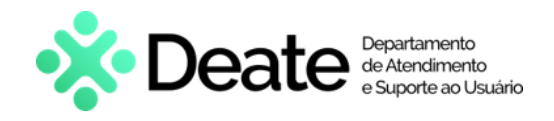

### **SUMÁRIO**

| 1. | In  | trodução                      | . 3 |
|----|-----|-------------------------------|-----|
| 2. | Ca  | adastro de Usuários           | . 3 |
|    | 2.1 | Editar Cadastro de Usuário    | . 5 |
|    | 2.2 | Desabilitar Acesso de Usuário | . 5 |
| 3. | Hi  | stórico de Versões            | . 6 |

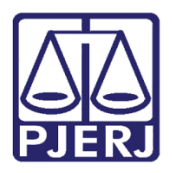

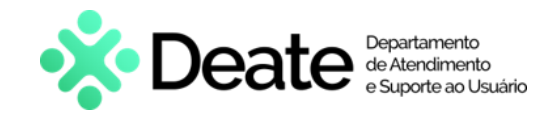

# Cadastro de Usuários

## 1. Introdução

Esta dica de sistema apresenta de forma rápida, o procedimento de <u>Cadastro de</u> <u>Usuários</u> para os administradores do **AD Metas**.

### 2. Cadastro de Usuários

No Menu Principal, selecione a funcionalidade Cadastro de Usuários.

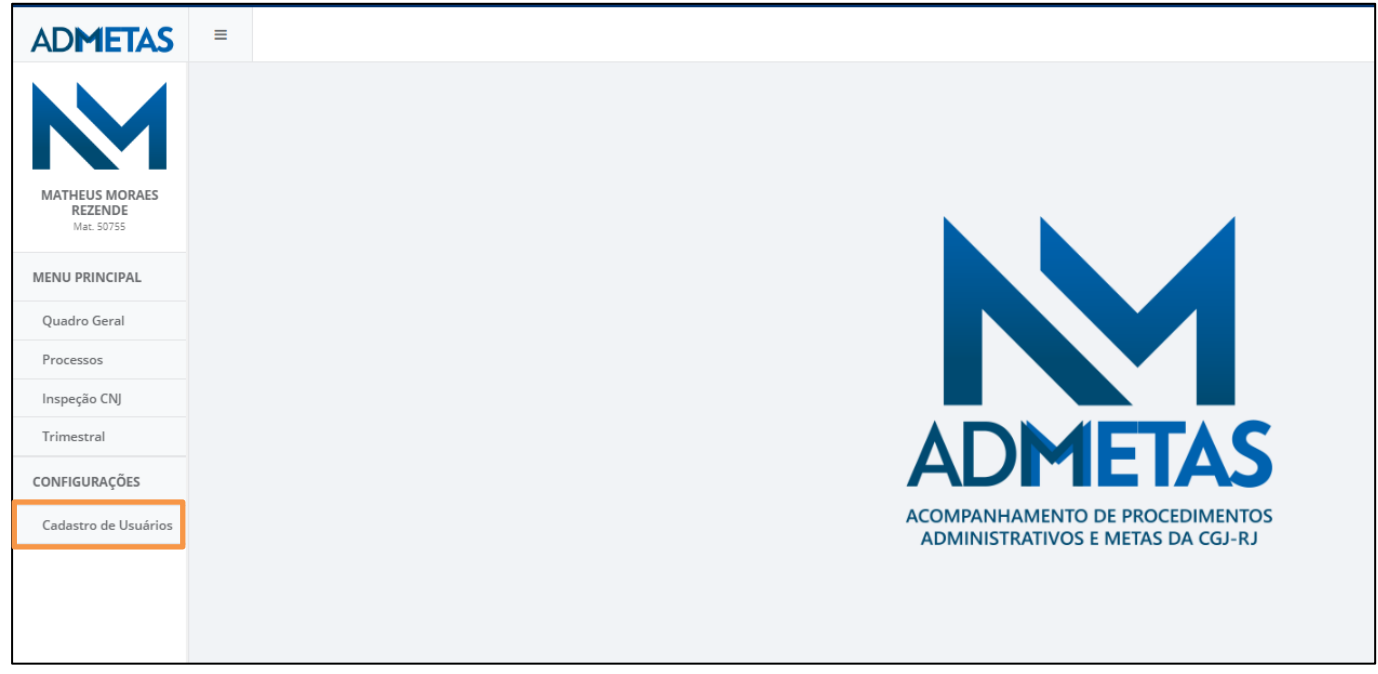

Figura 1 - Cadastro de Usuários.

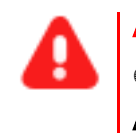

ATENÇÃO: A funcionalidade Cadastro de Usuários estará disponível <u>apenas</u> para o usuário cadastrado como Administrador.

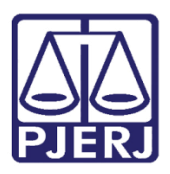

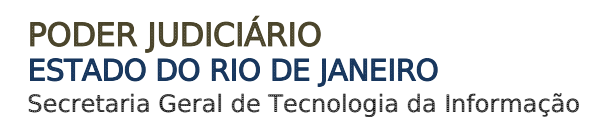

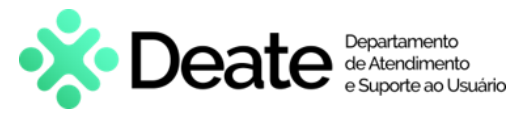

Na página Cadastro de Usuários, para incluir um usuário, preencha os campos Nome, CPF, E-mail, Login e Matrícula, além de assinalar o checkbox Ativo e Administrador, se necessário.

Ao finalizar o preenchimento, clique no botão Incluir.

Ou, caso deseje realizar a consulta de um <u>usuário já existente</u>, preencha o(s) campo(s) habilitado(s) e, em seguida, selecione o botão **Filtrar**.

| Cadastro de Usuários<br>Gerenciamento dos utuários. |                                           |  |               | Principal / Configurações | / Cadastro | de Usuários |  |  |  |
|-----------------------------------------------------|-------------------------------------------|--|---------------|---------------------------|------------|-------------|--|--|--|
| Nome<br>CPF<br>999.999.999<br>Filtrar Incluir       | Nome CPF Login 090.990.990 Fitzer Incluir |  | Administrador | ) Ativo                   | npar Form  | ulário      |  |  |  |
| 41 USUÁRIOS ENCONTRADOS.                            | 41 USUÁRIOS ENCONTRADOS.                  |  |               |                           |            |             |  |  |  |
| (2) ANA I                                           |                                           |  |               | wwpres                    | ~          | ~           |  |  |  |

Figura 2 - Tela Cadastro de Usuários.

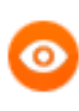

**OBSERVAÇÃO:** Após a pesquisa, através do filtro, o sistema disponibilizará o(s) funcionário(s) que está(ão) cadastrado(s) como **Administrador** e/ou **Ativo** através do check .

| Nome | E-mail | CPF | Matrícula | Login | Admin | Ativo |
|------|--------|-----|-----------|-------|-------|-------|
| @    |        |     |           |       | ~     | ~     |
| 1    |        |     |           | :     | ~     | ~     |
| 1    |        |     |           |       | ×     | ×     |

Figura 3 – Usuário Ativo.

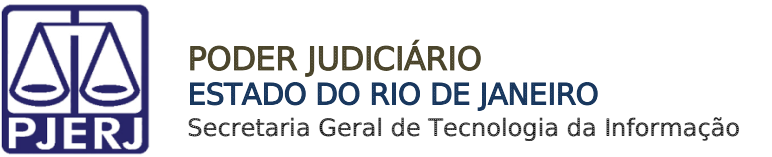

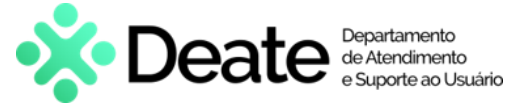

#### 2.1 Editar Cadastro de Usuário

Para editar o cadastro de um usuário, clique <u>sobre o cadastro desejado na listagem</u>. Os dados do usuário selecionado serão exibidos nos campos de cadastramento.

Após realizar as edições, clique no botão Alterar.

| Nome                    |        | E-mail                          |           |       |           |        |
|-------------------------|--------|---------------------------------|-----------|-------|-----------|--------|
| CPF                     | Login  | Matrícula  Administrador  Ativo |           |       |           |        |
| Filtrar                 |        |                                 |           | Lir   | npar Form | ulário |
| 3 USUÁRIOS ENCONTRADOS. |        |                                 |           |       |           |        |
| Nome                    | E-mail | CPF                             | Matrícula | Login | Admin     | Ativo  |
| 🔁 ANA                   |        |                                 |           |       | ~         | ~      |

#### Figura 4 - Edição de Cadastro.

#### 2.2 Desabilitar Acesso de Usuário

Caso deseje desabilitar um usuário como administrador ou torná-lo inativo, no respectivo cadastro, clique no check **Ativo** ou **Administrador**. O sistema modificará o campo para a cor vermelha, tornando-o <u>inativo</u> ou <u>desabilitando-o como administrador</u>.

Em seguida, selecione o botão Alterar.

| Nome    |       | E-mail    |               |       |                   |
|---------|-------|-----------|---------------|-------|-------------------|
| CPF     | Login | Matrícula | Administrador | Ativo |                   |
| Filtrar |       |           | -             | _     | Limpar Formulário |

Figura 5 - Tornar Usuário Inativo.

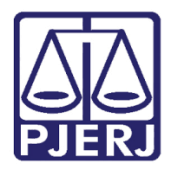

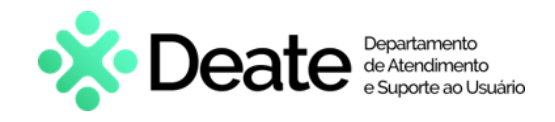

### 3. Histórico de Versões

| Versão | Data       | Descrição da alteração       | Responsável       |
|--------|------------|------------------------------|-------------------|
| 1.0    | 05/01/2024 | Elaboração do documento      | Matheus Rezende   |
| 1.0    | 15/01/2024 | Revisão Ortográfica/Template | Yasminni Souza    |
| 1.1    | 15/01/2024 | Atualização de informações.  | Thamiris Gravina. |